## **Civilian Clothing Allowance**

| Introduction | This guide provides the procedures for entering a Civilian Clothing Allowance in Direct Access (DA).         |
|--------------|----------------------------------------------------------------------------------------------------|
| References   | Coast Guard Pay Manual, COMDTINST M7220.29 (series)<br>Civilian Clothing Allowance Authorizations (uscg.mil) |

**Procedures** See below.

| Step |                                              |  |  |
|------|----------------------------------------------|--|--|
| 1    | Click on the AD/RSV Payroll Workcenter tile. |  |  |
|      | AD/RSV Payroll Workce                        |  |  |
| 2    | Select the Civilian Clot                     |  |  |
|      | Paumell Demusede                             |  |  |
|      | Advance Liquidation Schedule                 |  |  |
|      | Advance Pay                                  |  |  |
|      | Approved Absence Corrections                 |  |  |
|      | Assignment Incentive Pay                     |  |  |
|      | Assignment Pay Request                       |  |  |
|      | Balance Adjustment                           |  |  |
|      | Cadet COMRATS                                |  |  |
|      | Cadet ICA                                    |  |  |
|      | Career Sea Pay on TDY                        |  |  |
|      | Career Sea Pay Premium                       |  |  |
|      | Career Sea Time                              |  |  |
|      | Career Sea Time Override                     |  |  |
|      | Civilian Clothing Allowance                  |  |  |
|      | Combat Tax Exclusion                         |  |  |
|      | Diving Duty Pay                              |  |  |
|      | EBDL Completion                              |  |  |
|      |                                              |  |  |

Continued on next page

## Civilian Clothing Allowance, Continued

Procedures,

continued

| Step | Action                                                                                                    |  |  |
|------|----------------------------------------------------------------------------------------------------|--|--|
| 3    | Enter the member's Empl ID. Click Add.                                                                                                    |  |  |
|      | Add Action Request                                                                                                    |  |  |
|      | Add a New Value                                                                                                    |  |  |
|      | *Empl ID 1234567 <b>Q</b>                                                                                                    |  |  |
|      | Empl Record 0 Q                                                                                                    |  |  |
|      | Add                                                                                                    |  |  |
| 4    | The Submit Civilian Clothing Allowance Action Request will display.<br>Action Request                                                                                                    |  |  |
|      | Submit Civilian Clothing Allowance                                                                                                    |  |  |
|      | Doubtfire, Euphegenia                                                                                                    |  |  |
|      | Requesting a Civilian Clothing Allowance                                                                                                    |  |  |
|      | <ol> <li>Choose a Type. The Type of allowance will determine the amount.</li> <li>Choose an Eligibility Date. The allowance will be added during the pay period in which the Eligibility Date occurs.</li> <li>Choose to Add or Collect the allowance. Collect is used to correct an account and can only be submitted by SPO and pay personnel.</li> <li>Press the Get Details button to see the amount of the allowance and the pay period in which the allowance will be added.</li> <li>Press Submit.</li> </ol> |  |  |
|      | Request Details                                                                                                    |  |  |
|      | Type:                                                                                                    |  |  |
|      | Eligibility Date:                                                                                                    |  |  |
|      | Get Details                                                                                                    |  |  |
|      | Reguest Information                                                                                                    |  |  |
|      | Amount:                                                                                                    |  |  |
|      | Pay Period:                                                                                                    |  |  |
|      | Comment:                                                                                                    |  |  |
|      | Submit Resubmit Withdraw                                                                                                    |  |  |
|      |                                                                                                    |  |  |

Continued on next page

## Civilian Clothing Allowance, Continued

## Procedures,

continued

| Step | Action                                                                                                    |
|------|----------------------------------------------------------------------------------------------------|
| 4    | Follow the 5 step instructions on the screen.                                                                                                    |
| 5    | Enter Comments as appropriate. Click Submit.          Action Request         Submit Civilian Clothing Allowance         Doubtfire, Euphegenia                                                                                                    |
|      | <ul> <li><u>Requesting a Civilian Clothing Allowance</u></li> <li>1. Choose a Type. The Type of allowance will determine the amount.</li> <li>2. Choose an Eligibility Date. The allowance will be added during the pay period in which the Eligibility Date occurs.</li> <li>3. Choose to Add or Collect the allowance. Collect is used to correct an account and can only be submitted by SPO and pay personnel.</li> <li>4. Press the Get Details button to see the amount of the allowance and the pay period in which the allowance will be added.</li> <li>5. Press Submit.</li> </ul> |
|      | Request Details                                                                                                    |
|      | Type:     Initial - ICCA (1-17 months)       Eligibility Date:     12/01/2022       Add or Collect:     Add                                                                                                    |
|      | Get Details                                                                                                    |
|      | Request Information                                                                                                    |
|      | Amount: \$1171.8<br>Pay Period: 202212 ON-CYCLE AD MID MONTH                                                                                                    |
|      | Comment: Enter appropriate notes or comments for the additional allowance.                                                                                                    |
|      | Submit Resubmit Withdraw                                                                                                    |
| 6    | The request status will update to <b>Pending</b> and will be routed to the SPO tree for approval.           Submit         Resubmit         Withdraw                                                                                                    |
|      | Request Status: Pending     View/Hide Comments                                                                                                    |
|      | Pending<br>Multiple Approvers<br>CGHRSUP for User's SPO                                                                                                    |
|      | Comments                                                                                                    |
|      | Euphegenia Doubtfire at 11/16/22 - 12:31 PM<br>Enter appropriate notes or comments for the additional allowance.                                                                                                    |
|      |                                                                                                    |